## **Reservation Steps**

#### Ex: reservation of EA at NTU

## 0. If you are Student/Assistant/Post doc., please join the project of your PI.

https://www.hic.ch.ntu.edu.tw/file/NSCAPP\_en.pdf

#### 1.Log In MOST The Instruments Information System

#### https://vir.most.gov.tw/

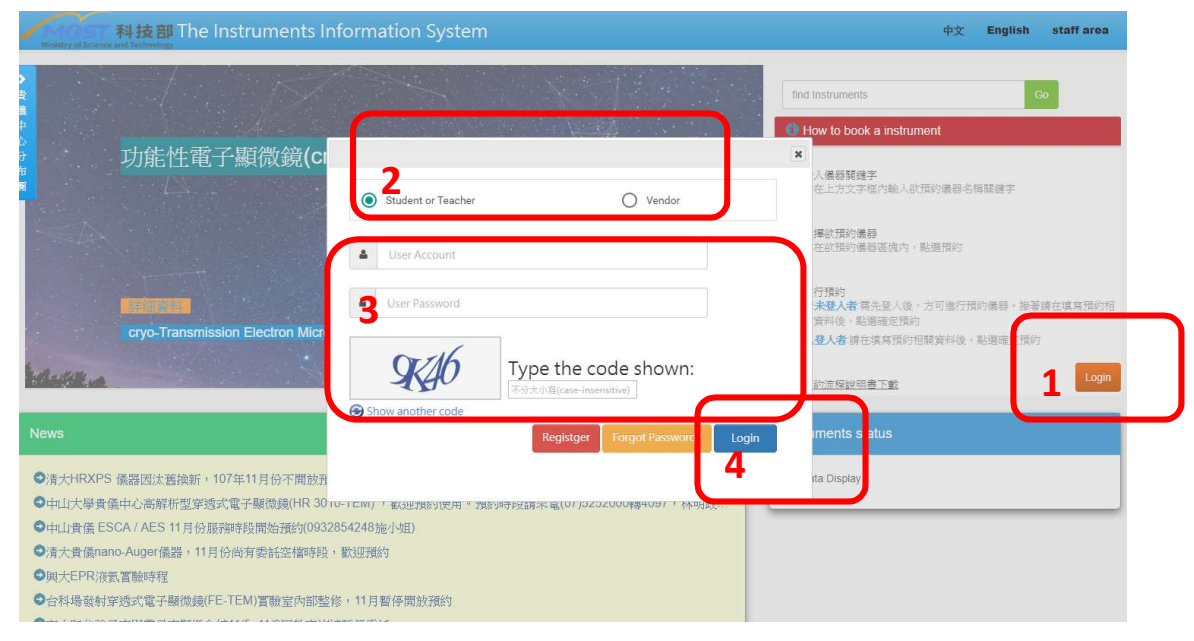

### 2. K2 on-line reservation

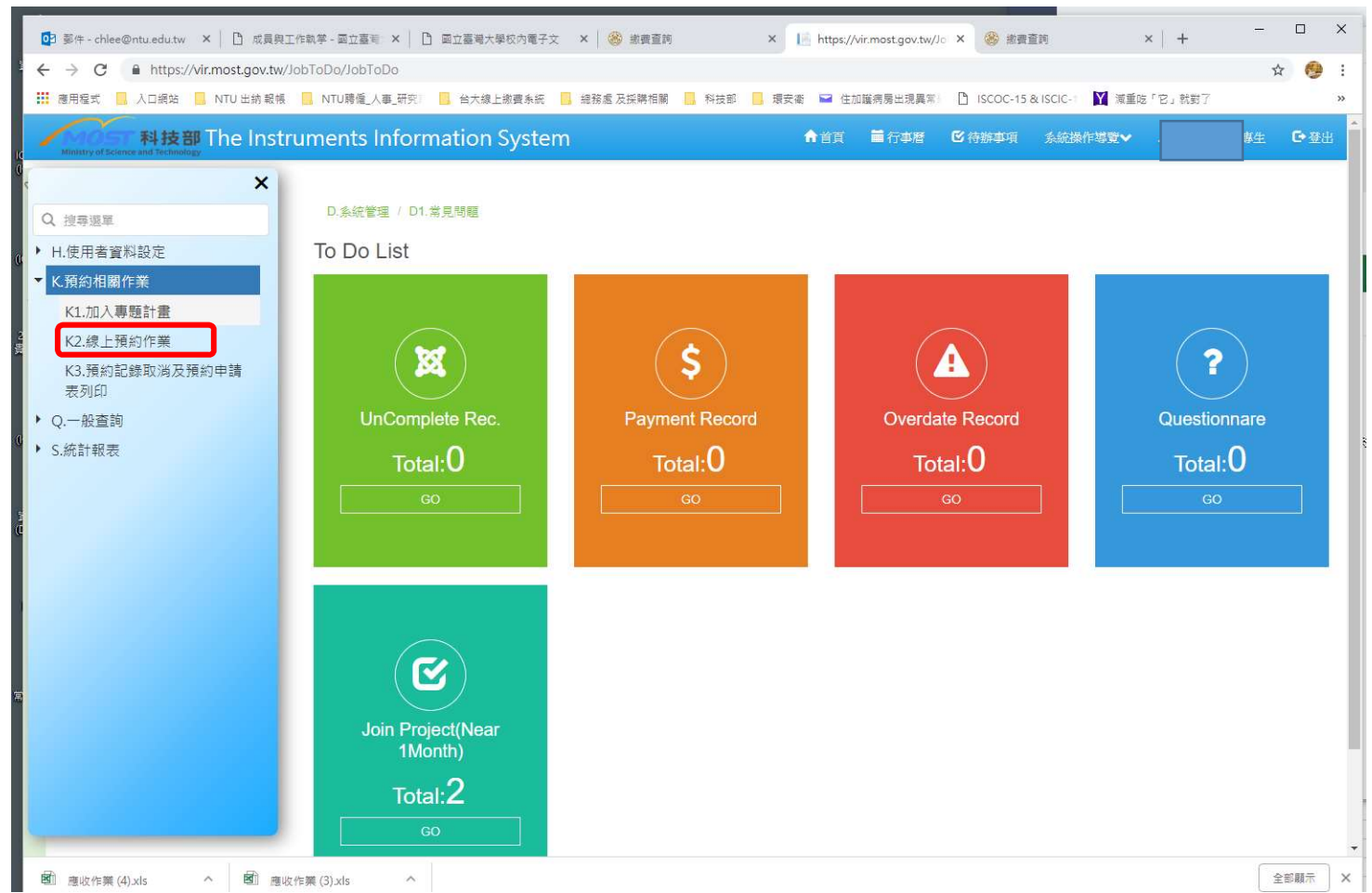

## 3. Choose university and instrument.

| 19     | Ministry of Sciences and Technology                                                               | ♠省頁       | <b>首</b> 行事曆 | <b>ビ</b> 待辦事項  | 糸統操作導覽♥            | 1     | 生 ெ登出             |
|--------|---------------------------------------------------------------------------------------------------|-----------|--------------|----------------|--------------------|-------|-------------------|
| 5      | < 不描記: 補作業 / K2.線上預約作業                                                                            |           |              |                |                    |       |                   |
| A      | Query Favorite Reserve                                                                            |           |              |                |                    |       |                   |
| 2      |                                                                                                   |           |              |                |                    |       |                   |
|        | enter Name: Instrumentation Centry at NTU Core Conly Favorite<br>Instrument Type: Not Limited     |           |              |                |                    |       |                   |
| 0      | Main Instrument: [[[EA000200] (Elementary tio EL cube-CHNS & O) [in service] (Elemental Analyzer) | Ø         | ~            |                |                    |       |                   |
|        |                                                                                                   |           |              |                |                    |       |                   |
| t<br>U | Center Name Main Sub-<br>Area Center Name Code Main Instrument Sub-<br>Code Code                  | nstrument | S 1          | nstrument Type | Instrument Locatio | n 🖻 j | teserve 🖾<br>Type |
|        | 尚無資料                                                                                              |           |              |                |                    |       | *                 |
|        |                                                                                                   |           |              |                |                    |       |                   |
|        |                                                                                                   |           |              |                |                    |       |                   |

# Instrument will show below. Choose the one you need and reserve.

| K 78/31838 fr #       / K2.49.L 78/31 fr #         Image: Sub- Strument Type: Not Limited Internet Instrument Instrument                                                      | Ministry of Scien               | 科技部 The Instrun                                      | nents Infor          | mation System                       |                    |   | ♠省頁                     | 1 行事に | f 🕑 待辦事項           | 条統操作導覽▼           |     | 0大事生         |
|----------------------------------------------------------------------------------------------------|---------------------------------|------------------------------------------------------|----------------------|-------------------------------------|--------------------|---|-------------------------|-------|--------------------|-------------------|-----|--------------|
| Image: Server Benove       S.         Curry       Favorite Remove       S.         Condition       Condition         Center Name:       Instrumentation Center at NTU       Image: Only Favorite         Instrument Type:       Not Limited       Image: Only Favorite         Main Instrument       IEA000200 J] (Elementar vario EL cube-CHNS & O) [in service] (Elemental Analyzer)       Image: Only Favorite         Image: Sub-       Image: Only Favorite       Image: Only Favorite         Image: Only Favorite       Image: Only Favorite       Image: Only Favorite         Image: Only Favorite       Image: Only Favorite       Image: Only Favorite         Image: Only Favorite       Image: Only Favorite       Image: Only Favorite         Image: Only Favorite       Image: Only Favorite       Image: Only Favorite         Image: Only Favorite       Image: Only Favorite       Image: Only Favorite         Image: Only Favorite       Image: Only Favorite       Image: Only Favorite         Image: Only Favorite       Image: Only Favorite       Image: Only Favorite         Image: Only Favorite       Image: Only Favorite       Image: Only Favorite         Image: Only Favorite       Image: Only Favorite       Image: Only Favorite         Image: Only Favorite       Image: Only Favorite       Image: Only Favorite                                                                                                    | )<br>開 K.預約相關                   | 閘作業 / K2.線上預約作業                                      |                      |                                     |                    |   |                         |       |                    |                   |     |              |
| Condition         Center Name:       Instrumentation Center at NTU <ul> <li>Only Favorite</li> <li>Instrument Type:</li> <li>Not Limited</li> <li>Main Instrument:</li> <li>(EA00020 1] (Elementar vario EL cube-CHNS &amp; O) [ in service ] (Elemental Analyzer)</li> </ul> <ul> <li>Sub-</li></ul>                                                                                                    | IX<br>主<br>選<br>Query           | Favorite Remove                                      | i.                   |                                     |                    |   |                         |       |                    |                   |     |              |
| Center Name:       Instrumentation Center at NTU       Image: Center Name:       Instrument Type:         Main Instrument:       [EA000201] (Elementar vario EL cube-CHNS & O) [ in service ] (Elemental Analyzer)       Image: Center Name:       Image: Center Name:         Main       Image: Center Name:       Main       Main Instrument:       Sub-<br>Instrument:       Image: Center Name:       Image: Center Name:       Main Instrument:       Sub-<br>Instrument:       Sub-<br>Instrument:       Instrument:       Instrument:       Instrument Location         Vorthern:       Instrumentation Center at NTU       EA000200       Elementar vario EL cube-CHNS       EA000204       elementar virio EL cube       Elemental Analyzer         Northern:       Instrumentation Center at NTU       EA000200       Elementar vario EL cube-CHNS       EA000205       elementar vario EL cube       Elemental Analyzer                                                                                                    | Conditic                        | on                                                   |                      |                                     |                    |   |                         |       |                    |                   |     |              |
| Main histumentation Center at NTU EA000200 Elementar vario EL cube-CHNS を0) [in service] (elemental Analyzer) で<br>Sub-<br>Sub-<br>Instrument で Sub-Instrument で Instrument Type で Instrument Location で<br>Area<br>Northern<br>Taiwan<br>Instrumentation Center at NTU EA000200 Elementar vario EL cube-CHNS<br>EA000204 elementar virio EL cube<br>Elementar vario EL cube CHNS<br>EA000205 elementar vario EL cube<br>Elemental Analyzer                                                                                                    | Center N<br>Instrume            | Name: Instrumentation Cente<br>ent Type: Not Limited | er at NTU            | Only Favorite                       |                    |   |                         |       |                    |                   |     |              |
| Sub-Instrument Vario EL cube-CHNS     Instrumentation Center at NTU     EA000200     Elementar vario EL cube-CHNS     EA000205     elementar vario EL cube     Elemental Analyzer     Instrumentation Center at NTU     EA000200     Elementar vario EL cube-CHNS     EA000205     elementar vario EL cube     Elemental Analyzer     Instrumentation Center at NTU     EA000200     Elementar vario EL cube-CHNS     EA000205     elementar vario EL cube     Elemental Analyzer     Instrumentation Center at NTU     EA000200     Elementar vario EL cube-CHNS     EA000205     elementar vario EL cube     Elemental Analyzer     Instrumentation Center at NTU     EA000200     Elementar vario EL cube-CHNS     EA000205     elementar vario EL cube     Elemental Analyzer     Instrumentation Center at NTU     EA000200     Elementar vario EL cube     Elementar vario EL cube | Main Ins                        | strument: [EA000200] (Elemen                         | itar vario EL cube-0 | CHNS & O) 【in service】 (Elemen      | tal Analyzer)      |   | 8 ¥                     |       |                    |                   |     |              |
| Center Area     Center Name     Main Instrument     Main Instrument     Sub-Instrument     Sub-Instrument     Instrument     Instrument Type     Instrument Location       4 Northern<br>Taiwan     Instrumentation Center at NTU     EA000200     Elementar vario EL cube-CHNS<br>& O     EA000204     elementar virio EL cube     Elemental Analyzer       Northern<br>Taiwan     Instrumentation Center at NTU     EA000200     Elementar vario EL cube-CHNS<br>& O     EA000205     elementar vario EL cube     Elemental Analyzer                                                                                                    | 關鍵字搜尋                           | 100+                                                 |                      |                                     |                    |   |                         |       |                    |                   |     |              |
| 4Northern<br>Taiwan         Instrumentation Center at NTU         EA000200         Elementar vario EL cube-CHNS<br>& O         EA000204         elementar virio EL cube         Elemental Analyzer           Northern<br>Tormen         Instrumentation Center at NTU         EA000200         Elementar vario EL cube-CHNS         EA000205         elementar vario EL cube         Elemental Analyzer                                                                                                    | Center Marea                    | Center Name                                          | Main<br>Instrument S | Main Instrument 🛛                   | Sub-<br>Instrument | P | Sub-Instrument          | 2     | Instrument Type 🖉  | Instrument Locati | ion | Rese<br>Type |
| Northern Instrumentation Center at NTU EA000200 Elementar vario EL cube-CHNS EA000205 elementar vario EL cube Elemental Analyzer                                                                                                    | 4 <sup>Northern</sup><br>Taiwan | Instrumentation Center at NTU                        | EA000200             | Elementar vario EL cube-CHNS<br>& O | EA000204           |   | elementar virio EL cube |       | Elemental Analyzer |                   |     | Que          |
|                                                                                                    |                                 | Instrumentation Center at NTU                        | EA000200             | Elementar vario EL cube-CHNS        | EA000205           |   | elementar vario EL cube |       | Elemental Analyzer |                   |     | Que          |

## 4. Key-in sample information.

| Set Reserve         |                    |                           |           |               |                 |         |                          |                 |                                                                            | 9 D         |
|---------------------|--------------------|---------------------------|-----------|---------------|-----------------|---------|--------------------------|-----------------|----------------------------------------------------------------------------|-------------|
| Basic Data          |                    |                           |           |               |                 |         |                          |                 |                                                                            | 3           |
| Account:            | User               | Name: 🙀                   | 身份別: 學生/· | 博士後 (Students | Organization:   | 學研單位    | Agency Nam               | e:              | 2.<br>2.<br>2.<br>2.<br>2.<br>2.<br>2.<br>2.<br>2.<br>2.<br>2.<br>2.<br>2. | )           |
| Tel: 電話1:09         | 9                  | 傳真                        |           |               | Email:          | ho      | tmail.com                | 4               |                                                                            |             |
| Payment Set         |                    |                           |           | Set Reserve F | )etail          |         |                          |                 |                                                                            | 5)<br>      |
| Perment Type:       | Durlant            |                           |           | Estimated Exp | periment Date:  | 2018-10 | <b>这</b> 账 <b></b> 新 约 ( | 龙楼品蜜陶           | 到供口期排应                                                                     | 實驗          |
| Project for Reserve | Project            | Choose Pro                | iect      | Operation Ty  | pe:             | 委託攝作    | ינאפינאנייני             | 以派叫具的           |                                                                            |             |
|                     | Project Data Re    | equired!                  |           |               |                 | 2000000 |                          |                 |                                                                            |             |
|                     | 11                 | ** 1 #A 179 7FF.          |           | Sample:       | r               | 0       | ④ 不得小於零! (n              | ninima value: 0 | .1)                                                                        |             |
| C                   | 150                | 聊入願證場:                    |           | 實驗件數:         | l               | 0 🔛 🤇   | ) 不得小於零! (mi             | nima value: 0.1 | )                                                                          |             |
|                     |                    | 不万人小為<br>國 東海耳之輪證碼        |           | Estimated Exp | periment Cost:  | 0 责低審驗全 | \$8:(\$1500)! (Mini      | ma Value: (NT§  | (1500)                                                                     | 0 Fee Trial |
| 不分大小寫               | (case insensitive) | Contraction of the second |           | Estimated Exp | periment Quota: |         | 0 Estir                  | mated Experim   | ent Cash:                                                                  | 0           |
|                     |                    |                           |           |               |                 |         |                          |                 |                                                                            |             |
| 直顧金観評估              |                    |                           |           |               |                 |         |                          |                 |                                                                            |             |
| Fee Explaination:   |                    |                           |           |               |                 |         |                          |                 |                                                                            |             |
|                     |                    |                           |           |               |                 |         |                          |                 |                                                                            |             |
| 備註:                 |                    |                           |           |               |                 |         |                          |                 |                                                                            |             |
|                     |                    |                           |           |               |                 |         |                          |                 |                                                                            |             |
|                     |                    |                           |           |               |                 |         |                          |                 |                                                                            |             |
|                     |                    | 2                         |           |               |                 |         |                          |                 |                                                                            |             |
|                     |                    |                           |           |               |                 |         |                          |                 |                                                                            |             |

for further information please contact <u>technical staffs</u> as below: <u>https://www.hic.ch.ntu.edu.tw/en\_contact.html</u>